# модуль

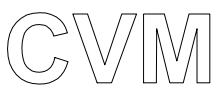

## Управление трехходовым смесительным клапаном

# ИНСТРУКЦИИ ДЛЯ ПОЛЬЗОВАТЕЛЯ, ДЛЯ МОНТАЖНИКА И ДЛЯ ОБСЛУЖИВАЮЩЕГО МЕХАНИКА

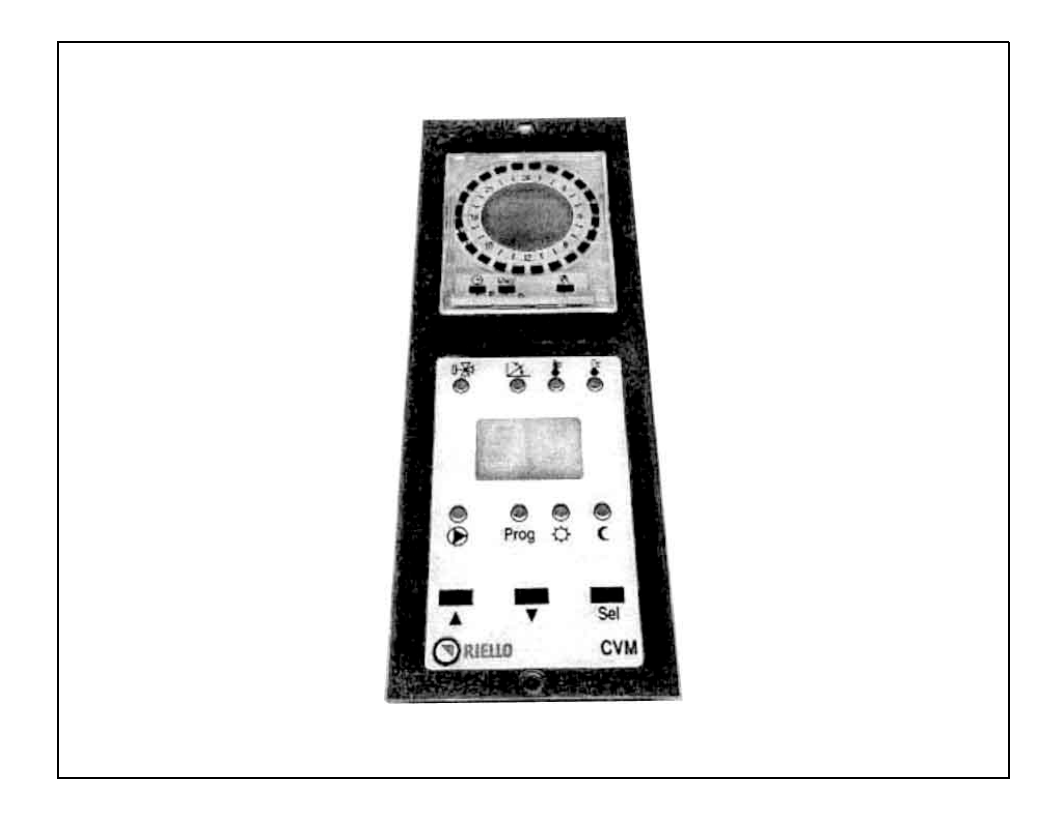

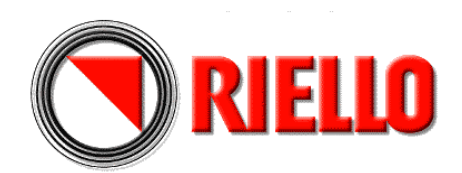

## ОГЛАВЛЕНИЕ

| Меры предосторожности               | Страница | 2  |
|-------------------------------------|----------|----|
| Описание модуля <b>СVМ</b>          | "        | 3  |
| Описание работы                     | "        | 4  |
| Приемка и идентификация модуля      | "        | 7  |
| Технические характеристики          | "        | 8  |
| Монтаж и подключение                | "        | 8  |
| Программируемый таймер              | "        | 11 |
| Настройка времени и дня недели      | "        | 11 |
| Программирование периодов отопления | "        | 12 |
| Отображение данных и настроек       | "        | 13 |

## МЕРЫ ПРЕДОСТОРОЖНОСТИ

Данное руководство является неотъемлемой частью руководства на пульт управления **RIELLO** 9500 в который устанавливается Модуль **СVM**. Вы должны ознакомиться в этом руководстве с ОБЩИМИ МЕРАМИ ПРЕДОСТОРОЖНОСТИ и ОСНОВНЫМИ ПРАВИЛАМИ БЕЗОПАСНОСТИ.

| В тексте руководства вы можете встретить следующие символы:                            |
|----------------------------------------------------------------------------------------|
| ВНИМАНИЕ = действия, которые требуют повышенного внимания и соответствующей подготовки |
|                                                                                        |

ЗАПРЕЩЕНО = действия, которые НЕЛЬЗЯ ВЫПОЛНЯТЬ ни в коем случае

## ОПИСАНИЕ МОДУЛЯ СУМ

Модуль **СVM**, код 4031040 – это дополнительное устройство, предназначенное для пультов управления **RIELLO** 9500 RMB/CE и KMB/CE, которое позволяет управлять и контролировать работу системы отопления «зависимого типа» (с трехходовым смесительным клапаном). Он обладает следующими возможностями:

- программирование/выбор интервалов времени работы в режиме «комфортной температуры» или «уменьшенной температуры» с помощью электронного программируемого таймера на каждый день недели / на всю неделю
- регулирование уровня температуры при работе в режиме «комфортной температуры» или «уменьшенной температуры»
- выбор, из 6 имеющихся комбинаций «рабочих программ», наиболее подходящей для потребностей конкретного пользователя
- выбор «температурной кривой», оптимальной для управления зависимой системой отопления
- установка уровня максимальной и минимальной температуры в прямом трубопроводе зависимой системы отопления.

В каждый пульт управления **RIELLO 9500** можно установить максимум три модуля **CVM**.

Смесительный трехходовой клапан и циркуляционный насос, подключенные к модулю **СVM**, могут включаться как по таймеру, так и по термостату температуры в помещении, если таковой установлен.

Модуль **СVM** обеспечивает экономичную работу оборудования, поскольку плавно изменяет температуру воды в прямом трубопроводе, с помощью смесительного трехходового клапана и циркуляционного насоса, и обеспечивает подачу такого количества тепла, которое реально требуется в системе отопления здания.

«Температурная кривая», которая устанавливается на пульте управления **RIELLO 9500**, в которую устанавливается сам модуль **CVM**, не зависит от температурной кривой, которая устанавливается на самом модуле.

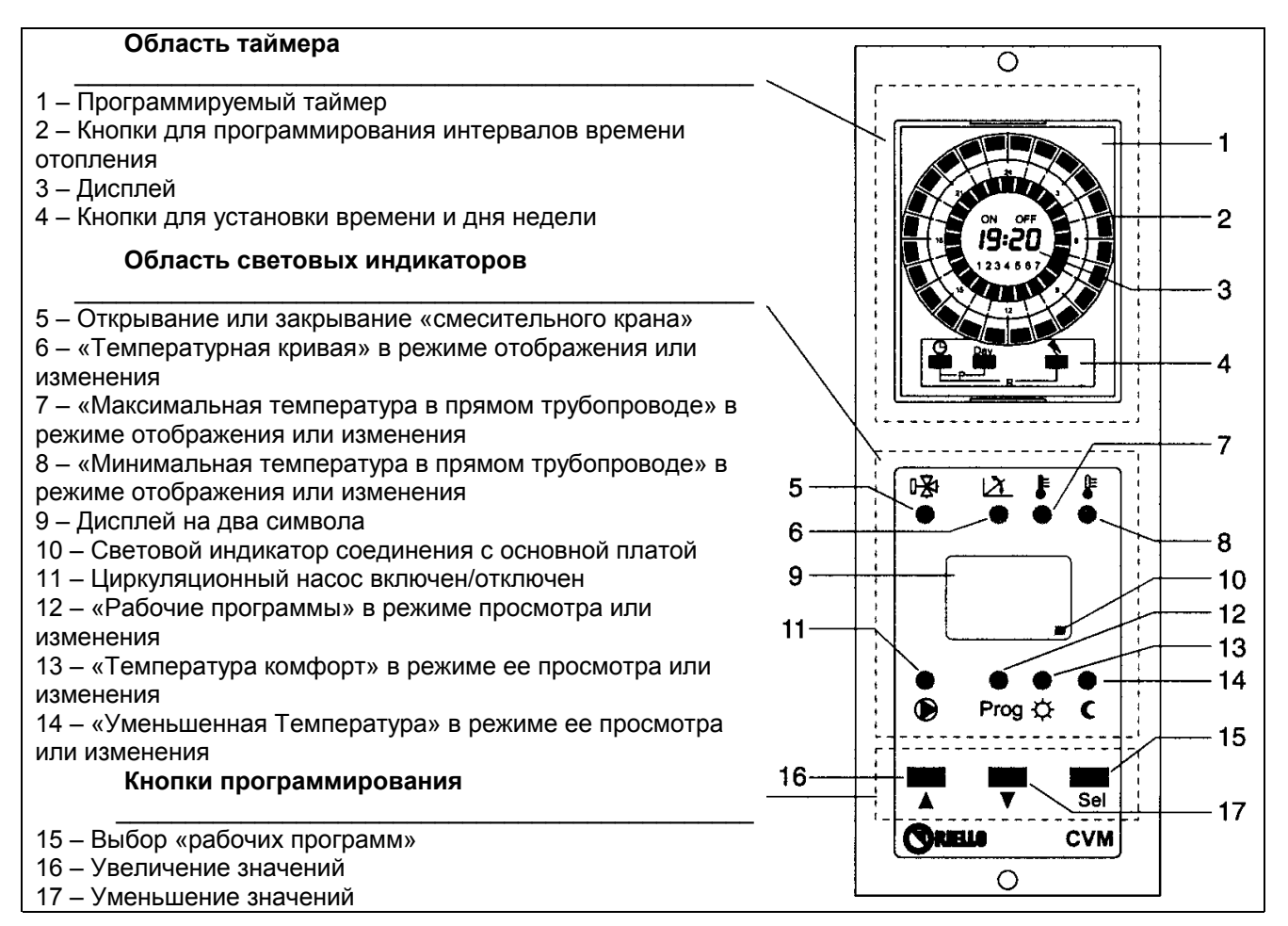

## ОПИСАНИЕ РАБОТЫ

## Программируемый таймер

Позволяет установить до 24 интервалов времени работы в режиме «комфорт» и 24 интервала времени в режиме «уменьшенной температуры» для каждого дня недели.

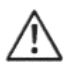

Если нет электропитания в сети:

- чтобы данные сохранялись хотя бы в течение 24 часов, минимальное время зарядки резервной батареи составляет 10 часов
- резервная батарея может поддерживать сохранение данных в течение 15 дней

#### Двухразрядный дисплей

Позволяет отображать следующую информацию:

- связь в линии передачи данных: когда передача данных идет нормально, красный индикатор мигает, а когда происходит ошибка в передаче данных, красный индикатор горит постоянным светом
- «рабочую программу», выполняемую в данный момент:
  - Включена защита от замерзания
  - Идет интервал времени, когда отопление работает в режиме «комфортной температуры»
  - Идет интервал времени, когда отопление работает в режиме «уменьшенной температуры»
  - Работа всегда идет в соответствии с температурной кривой модуля CVM без каких-либо отклонений.

#### ЗАМЕЧАНИЕ

При обычных условиях работы на дисплее должен быть виден ТОЛЬКО мигающий красный световой индикатор.

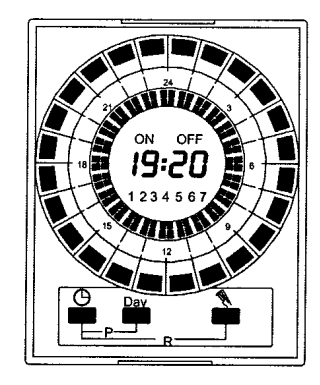

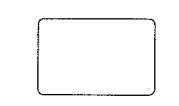

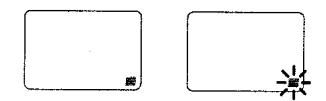

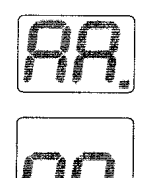

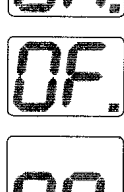

#### Световая сигнализация

- ГОРИТ ЖЕЛТЫЙ СВЕТОВОЙ ИНДИКАТОР 🕑 : это означает, что работает циркуляционный насос системы отопления
- ГОРИТ ЗЕЛЕНЫЙ СВЕТОВОЙ ИНДИКАТОР Prog: это означает, что идет выбор, «рабочей программы», для того чтобы ее просмотреть или изменить
- ГОРИТ ЗЕЛЕНЫЙ СВЕТОВОЙ ИНДИКАТОР 🖓: это означает, что идет выбор, поправки «комфортной температуры», для того чтобы ее просмотреть или изменить
- ГОРИТ ЗЕЛЕНЫЙ СВЕТОВОЙ ИНДИКАТОР **С**: это означает, что идет выбор, поправки «уменьшенной температуры», для того чтобы ее просмотреть или изменить
- ЗЕЛЕНЫЙ/КРАСНЫЙ СВЕТОВОЙ ИНДИКАТОР (двойная сигнализация о трехходовом смесительном кране):
  ГОРИТ ЗЕЛЕНЫМ СВЕТОМ: это означает, что «смесительный трехходовой кран» закрывается
  ГОРИТ КРАСНЫМ СВЕТОМ: это означает, что «смесительный трехходовой кран» открывается
- ГОРИТ ЗЕЛЕНЫЙ СВЕТОВОЙ ИНДИКАТОР означает, что идет выбор «температурной кривой» системы отопления зависимого типа, для того чтобы ее просмотреть или изменить
- ГОРИТ ЗЕЛЕНЫЙ СВЕТОВОЙ ИНДИКАТОР ↓: это означает, что идет выбор значения «максимальной температуры в прямом трубопроводе», для того чтобы его просмотреть или изменить
- ГОРИТ ЗЕЛЕНЫЙ СВЕТОВОЙ ИНДИКАТОР ↓: это означает, что идет выбор значения «минимальной температуры в прямом трубопроводе», для того чтобы его просмотреть или изменить

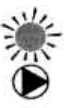

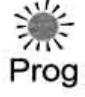

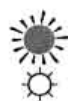

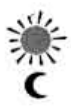

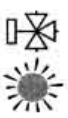

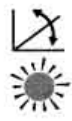

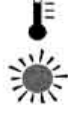

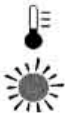

5

#### Кнопки выбора и настройки

Для того, чтобы вывести на дисплей текущую «рабочую программу» (смотри страницу 4), достаточно нажать **один раз** любую из кнопок. Отображение будет длиться приблизительно 10 секунд.

Если нажать кнопку **Sel** несколько раз, то можно выбрать, для того чтобы отобразить или изменить следующие <u>параметры</u>:

- специфическую «температурную кривую» для обслуживаемой зависимой системы отопления (диапазон изменений от 0.3 до 4; разрешение 0.1)
- «максимальную температуру в прямом трубопроводе» (диапазон изменений от 35 до 75°С)
- «минимальную температуру в прямом трубопроводе» (диапазон изменений от 25 до 55°С)
- комбинацию «рабочих программ» (выбирается из 6 имеющихся комбинаций; диапазон изменения этого параметра от 0 до 5)
- значение поправки температуры при работе в режиме «комфортной температуры» (диапазон регулировки от +5 до –5)
- значение поправки «уменьшенной температуры» (диапазон регулировки от 0 до –9)
- коэффициент рассеивания тепла в здании (диапазон регулировки от 0.0 до 0.9)
- «пропорциональную константу» (диапазон изменения от 1 до 20)
- «пропорциональный диапазон» (область изменения от 3 до 20)
- «время цикла» (область изменения от 1 до 25)

При нажатии кнопки ▼ значение выбранного параметра уменьшается.

При нажатии кнопки ▲ значение выбранного параметра увеличивается.

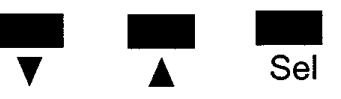

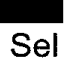

## Замечания по работе модуля

В сочетании с пультом управления, в которую он устанавливается, модуль **СVM** выполняет следующие функции:

Функция защиты от образования конденсата:

включает циркуляционный насос системы отопления и приводит в действие смесительный клапан, которые управляются Модулем **СVM**, только тогда, когда температура воды в котле достигает минимального значения, установленного на пульте управления **RIELLO 9500**.

- функция защиты от заклинивания:

открывает и закрывает трехходовой смесительный клапан, а потом включает циркуляционный насос системы отопления на 2 секунды каждые 24 часа при «полной остановке» котла, чтобы предотвратить блокирование ротора

- <u>функция защиты от замерзания</u>: включает котел и прогревает соединенную с ним систему отопления во время «полного отключения» котла, когда температура на улице опускается ниже -5°C
  - <u>функция ГВС:</u> осуществляет приоритет при приготовлении ГВС в зависимости от установленного режима на пульте управления **RIELLO 9500**
- автоматическое переключение режимов Лето/Зима если температура на улице превышает 25°С, Модуль СVM автоматически переключается в летний режим работы. Он снова переключается в зимний режим работы, когда температура на улице опускается ниже 24°С.
- $\triangle$
- Если у вас несколько модулей СVM, которые включены одновременно, температура котла подстраивается под требования того Модуля, которому требуется более высокая температура, плюс еще 18°С.
- Если у вас несколько модулей CVM и CPD, которые соединены друг с другом и включены одновременно, температура котла подстраивается под то значение, которое окажется больше, при этом сравнивается самая высокая температура среди Модулей CPD и самая высокая температура среди Модулей CVM, плюс еще 10°C.

## ПРИЕМКА И ИДЕНТИФИКАЦИЯ ИЗДЕЛИЯ

Модуль **СVM** поставляется в картонной упаковке, в которой также содержится руководство по эксплуатации.

Изделие идентифицируется следующим образом:

- С помощью этикетки (1), наклеенной на упаковке
- По наименованию на передней боковине
- По этикете о происхождении товара (приклеена внутри модуля)

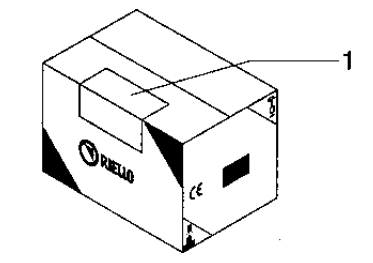

7

## ТЕХНИЧЕСКИЕ ХАРАКТЕРИСТИКИ

| Электропитание                                                                       |                                  | 12 (+-20%)     | Вольт, пост. ток  |
|--------------------------------------------------------------------------------------|----------------------------------|----------------|-------------------|
| Максимальная потребляемая мощность                                                   |                                  | 0,5            | Ватт              |
| Реле на выходе                                                                       | (контакт циркуляционного насоса) | 230 ~ 8 (2,5)  | B ~ A             |
|                                                                                      | (контакт смесительного крана)    | 230 ~ 5 (1,5)  | B ~ A             |
| Рабочая температура                                                                  |                                  | 0 – 50         | ٥C                |
| Вход термостата температуры в Помещении<br>(оптоизолированный)                       |                                  | 230            | Вольт, перем. ток |
| Максимальное потребление циркуляционного насоса (контакт реле)                       |                                  | 2,5            | Ампер             |
| Максимальное потребление трехходового смесительного клапана (контакт реле)           |                                  | 1,5            | Ампер             |
| Датчик на прямом трубопроводе (с подставкой – NTC 10 кОм при 25°С), рабочий диапазон |                                  | от -25 до +120 | ٦°                |
| Длина датчика                                                                        |                                  | 3              | М                 |

Пульты управления **RIELLO 9500** рассчитаны на максимальное потребление 6,3 Ампер.

## МОНТАЖ И ПОДКЛЮЧЕНИЕ

Модуль **СVM** устанавливается на место 3 заглушек, которые установлены в нижней части пульта управления **RIELLO 9500** RMB/CE и KMB/CE и соединяется с электронной платой, которая уже установлена в пульте управления, с помощью последовательной шины (4 провода: 2 для питания 12 Вольт постоянный ток и 2 для сигналов последовательного обмена данными).

## <u>Монтаж</u>

Перед тем как устанавливать модуль **СVM** в панель управления **RIELLO 9500**:

- отключите электропитание, переведя главный выключатель системы отопления и главный выключатель пульта управления в положение «выключено»
- снимите три передних заглушки, которые закрывают нижнюю часть панели управления, сняв крепежные винты
- вставьте в образовавшееся отверстие разъем 4-х жильной шины, а затем сам модуль СVM
- закрепите переднюю панель Модуля CVM с помощью двух винтов, которые были сняты до этого.

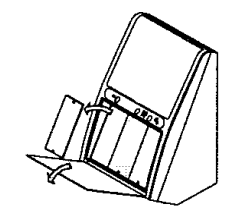

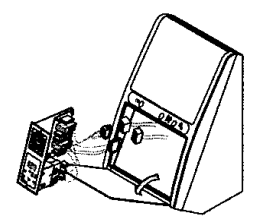

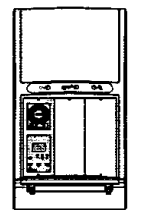

#### Электрическое подключение

Для того, чтобы выполнить электрическое подключение Модуля **СVM**, действуйте следующим образом:

- снимите заднюю крышку (6), сняв 4 винта и повернув ее вверх
- откройте переднюю стенку пульта управления, отвинтив два крепежных винта. Это необходимо для того, чтобы было легче уложить провода, идущие к внешним потребителям
- вставьте разъем шины Модуля СVМ в разъем электронной платы, обозначенный как Адрес Модуля 1 (Indirizzo Modulo 1) (рекомендуемый)

Соблюдайте полярность разъемов

- Вставьте в прорезь (1) провода питания 230 Вольт переменного тока, идущие от клеммника пульта управления
- вставьте провода циркуляционного насоса системы отопления, трехходового смесительного клапана и термостата температуры в помещении в отверстия на панели или в крепежной скобе, затем в зажим для проводов (2), в отверстие для проводов (3) и в прорезь (1)
- подключите внешних потребителей в соответствии с электрической схемой, приведенной на странице 10
- затяните винты (4) зажима для проводов (2), с тем, чтобы провода нельзя было выдернуть

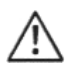

Используйте латунный клеммник (5), чтобы присоединить заземляющий провод.

закройте заднюю крышку (6) пульта управления.

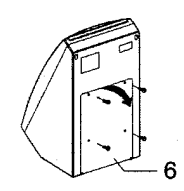

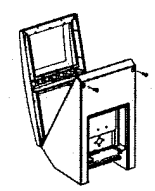

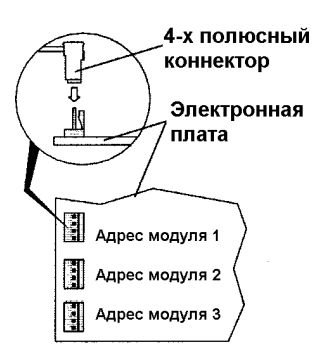

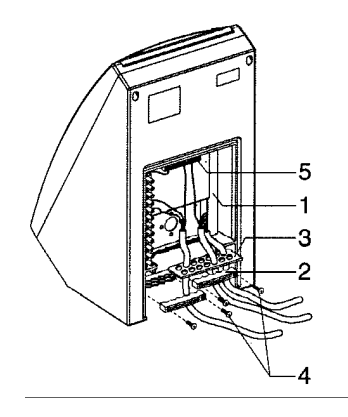

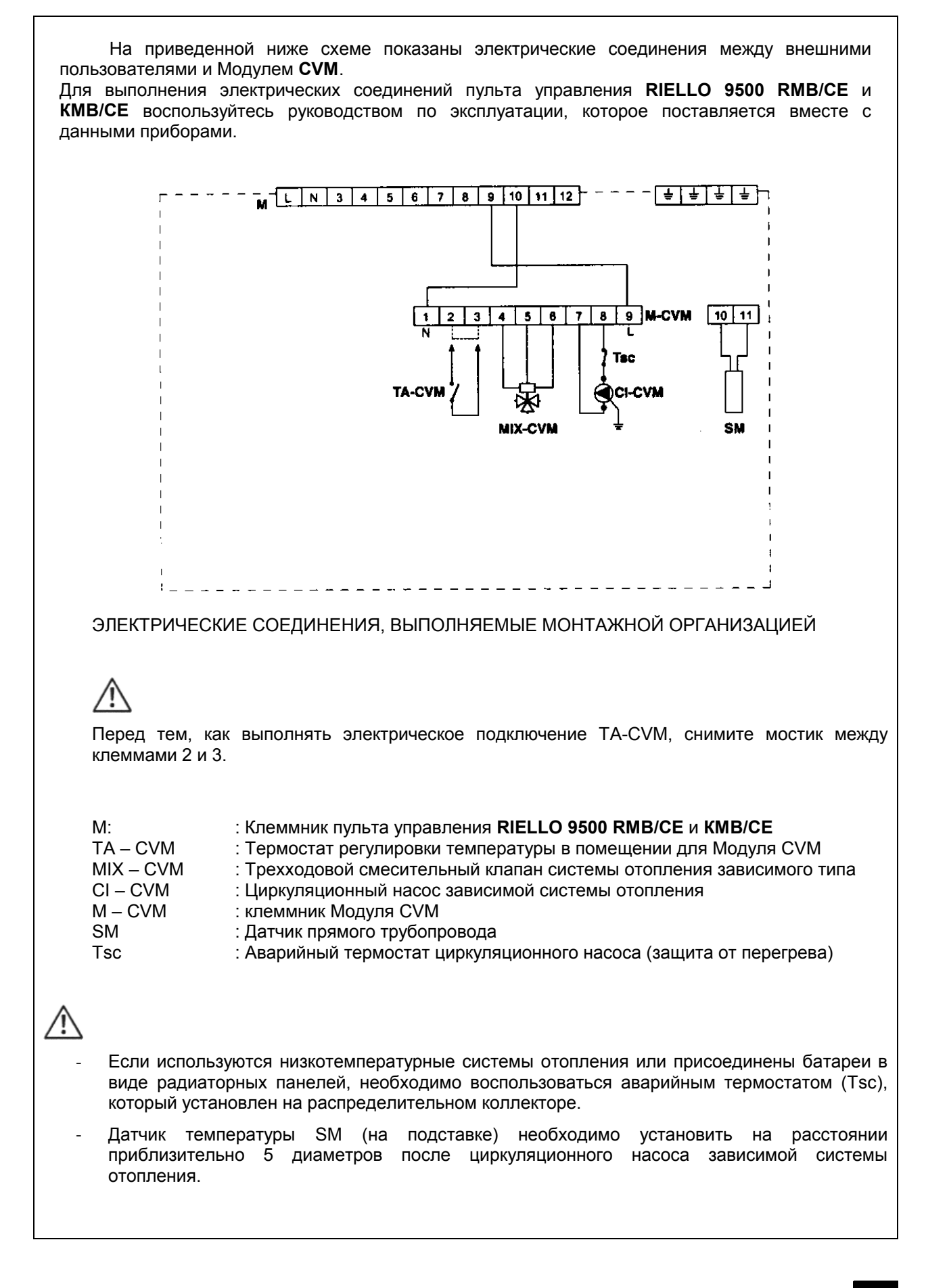

## ПРОГРАММИРУЕМЫЙ ТАЙМЕР

Программируемый таймер позволяет выполнять следующие функции:

- Отображать интервалы времени, когда система отопления работает в режиме «комфортная температура» (горит постоянно надпись ON) или в режиме «уменьшенная температура (горит постоянно надпись OFF)
- 2 С помощью 24 кнопок программировать интервалы времени, когда система отопления работает в режиме «комфортная температура» или в режиме «уменьшенная температура
- 3 Отображать текущий день недели и время
- 4 Отображать периоды работы системы отопления
- 5 🕒 Настройка часов и минут
- 6 **Day** Выбор дня недели
- 7 🎗 Выбор режима работы ручной автоматический
- 8 Палочка для нажатия кнопок

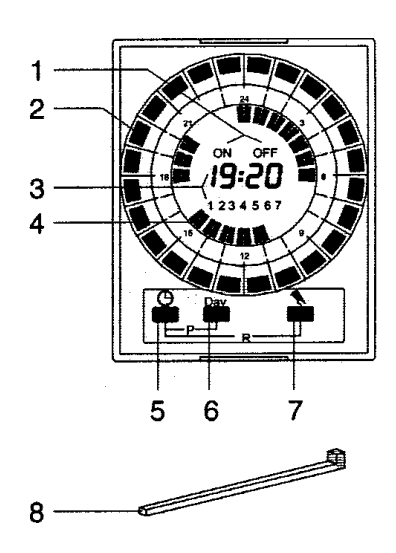

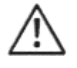

Если мигают надписи ON и OFF, то это означает следующее:

- мигают обе надписи ON и OFF
- мигает только надпись ON
- мигает только надпись OFF

: отсутствует электропитание в сети

: работа в ручном режиме, по умолчанию система постоянно находится в режиме «комфортной температуры»

: работа в ручном режиме, по умолчанию система постоянно находится в режиме «уменьшенной температуры»

## НАСТРОЙКА ВРЕМЕНИ И ДНЯ НЕДЕЛИ

Для того, чтобы настроить текущее время и день недели, действуйте следующим образом:

- нажмите кнопку 🕒
  - о держите ее постоянно нажатой, чтобы изменить текущий час
  - о нажимайте ее поочередно, чтобы изменить минуты

Для того, чтобы выбрать текущий день недели:

нажмите кнопку **Day** до тех пор, пока не отобразиться номер, соответствующий текущему дню недели (1 = понедельник, 2 = вторник, ..., 7 = воскресенье)

Для того, чтобы запомнить сделанные изменения, подождите пока на дисплее не появится надпись «**OFF**» и мигающий курсор, который указывает на текущие полчаса.

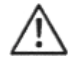

Если вы хотите произвести «полное обнуление», <u>стерев ВСЕ из памяти</u>, нажмите одновременно кнопки 🕑 и 🔍 и держите их нажатыми в течение 4 секунд.

## ПРОГРАММИРОВАНИЕ ПЕРИОДОВ ОТОПЛЕНИЯ

Для того, чтобы запрограммировать интервалы времени отопления для того дня, который отображается на дисплее, нажмите один или несколько раз кнопку / кнопки **Г**, соответствующую выбранному расписанию (воспользуйтесь специальной палочкой для нажимания кнопок, которая входит в комплект поставки прибора).

| Нажмите кнопку 🗈 | На дисплее будет<br>отображаться | Запрограммированный период отопления | Температура |
|------------------|----------------------------------|--------------------------------------|-------------|
| 1 раз            |                                  | 1 час                                | Комфорт     |
| 2 раза           |                                  | Первые полчаса                       | Комфорт     |
| 3 раза           |                                  | Вторые полчаса                       | Комфорт     |
| 4 раза           |                                  | 1 час                                | Уменьшенная |

## Пример программирования

| Температура | Период          |                | 2 pasa               |
|-------------|-----------------|----------------|----------------------|
|             | С которого часа | По который час | 1 pas                |
| Комфорт     | 6.31            | 9.00           |                      |
| Уменьшенная | 9.01            | 11.00          | 3 man                |
| Комфорт     | 11.01           | 12.30          | 3 pasa 19:20 -3 pasa |
| Уменьшенная | 12.31           | 18.30          | 1 раз                |
| Комфорт     | 18.31           | 23.30          | 1 раз                |
| Уменьшенная | 23.31           | 6.30           | / \<br>2 paga 1 pag  |
|             |                 |                | 2 pasa               |

По окончании программирования и при условии, что вы хотите перенести тот же самый график на следующий день, нажмите одновременно кнопки 🕒 и **Day**. Повторите данную операцию для всех дней недели, для которых запрограммированное расписание будет одинаковым. Если же вы хотите, чтобы для каждого дня недели была своя программа, действуйте следующим образом:

- нажмите кнопку Day несколько раз, чтобы выбрать нужный день недели

выполните программирование так, как было описано выше

По окончании программирования нажимайте кнопку **Day**, пока не будет отображаться текущий день недели, или же подождите 2 минуты. Таймер автоматически вернется к текущему дню недели, а на дисплее начнет мигать указатель текущего получаса.

## Отображение выполненного программирования

Для того, чтобы отобразить на дисплее выполненное программирование интервалов времени отопления, действуйте следующим образом:

- нажмите кнопку Day несколько раз

12

## Изменение введенных программ

Для того, чтобы изменить заданную программу, действуйте следующим образом:

- нажмите кнопку Day несколько раз, чтобы выбрать нужный день недели, который необходимо изменить
- нажмите кнопу/и , чтобы осуществить новое программирование (смотри таблицу на странице 12)

#### Изменение текущего дня недели

Для того, чтобы изменить текущий день недели, действуйте следующим образом:

- нажмите кнопку **Day** и держите ее нажатой в течение приблизительно 5 секунд, до тех пор, пока на дисплее не будут отображаться только текущее время и текущий день недели
- снова нажмите кнопку Day несколько раз, чтобы выбрать нужный день недели
- подождите примерно 5 секунд, пока на дисплее не отобразиться мигающий указатель текущего получаса и уже запрограммированные периоды отопления

#### Выбор режима работы ручной - автоматический

Для того, чтобы выбрать ручной режим работы, действуйте следующим образом:

- нажмите кнопку 🔍 и держите ее нажатой в течение приблизительно 3 секунд. На дисплее появится мигающая надпись **OFF**, что означает, что в качестве постоянного режима работы выбран режим «пониженной температуры»
- снова нажмите кнопку 🥄 . На дисплее появится мигающая надпись **ON**, что означает, что в качестве постоянного режима работы выбран режим «комфортной температуры»

Для того, чтобы снова выбрать автоматический режим работы, действуйте следующим образом:

- нажмите кнопку 🎗 и держите ее нажатой в течение приблизительно 3 секунд.

## ОТОБРАЖЕНИЕ И НАСТРОЙКА

Можно отобразить и/или выполнить настройку следующих параметров:

- Выбрать «температурную кривую» зависимой системы отопления
- Настроить «максимальную температуру в прямом трубопроводе»
- Настроить «минимальную температуру в прямом трубопроводе»
- Комбинацию рабочих программ
- Поправку «комфортной температуры»
- Поправку «уменьшенной температуры»
- Коэффициент рассеивания
- Пропорциональную константу
- Пропорциональный диапазон
- Время цикла

## Выбор «температурной кривой»

Модуль **СVM** имеет в памяти 38 различных «температурных кривых», среди которых можно выбрать такую, которая будет наилучшим образом подходить к обслуживаемой зависимой системе отопления (диапазон изменения этого параметра 0 от 0.3 до 4; разрешение 0.1).

Каждой кривой соответствует коэффициент К, который определяет ее наклон, как показано на приведенном ниже графике 1.

Для того, чтобы выбрать нужную «температурную кривую», действуйте следующим образом:

нажмите пять раза кнопку Sel
 На дисплее отобразиться значение параметра К, который соответствует «температурной кривой», находящейся в памяти и загорится зеленый индикатор .

Если нужная «температурная кривая» уже установлена, то необходимо только подождать, пока погаснет зеленый световой индикатор (приблизительно 10 секунд) и на дисплее вновь не появится красный мигающий световой индикатор (нормальный рабочий режим).

Если «температурную кривую» необходимо изменить, действуйте следующим образом:

- нажимайте кнопку ▲ или ▼ до тех пор, пока на дисплее не отобразиться значение К, соответствующее нужной кривой
- после этого подождите (приблизительно 20 секунд), пока на дисплее вновь не появится красный мигающий световой индикатор (нормальный рабочий режим).

ЗАМЕЧАНИЕ: Сделанные изменения сразу же запоминаются.

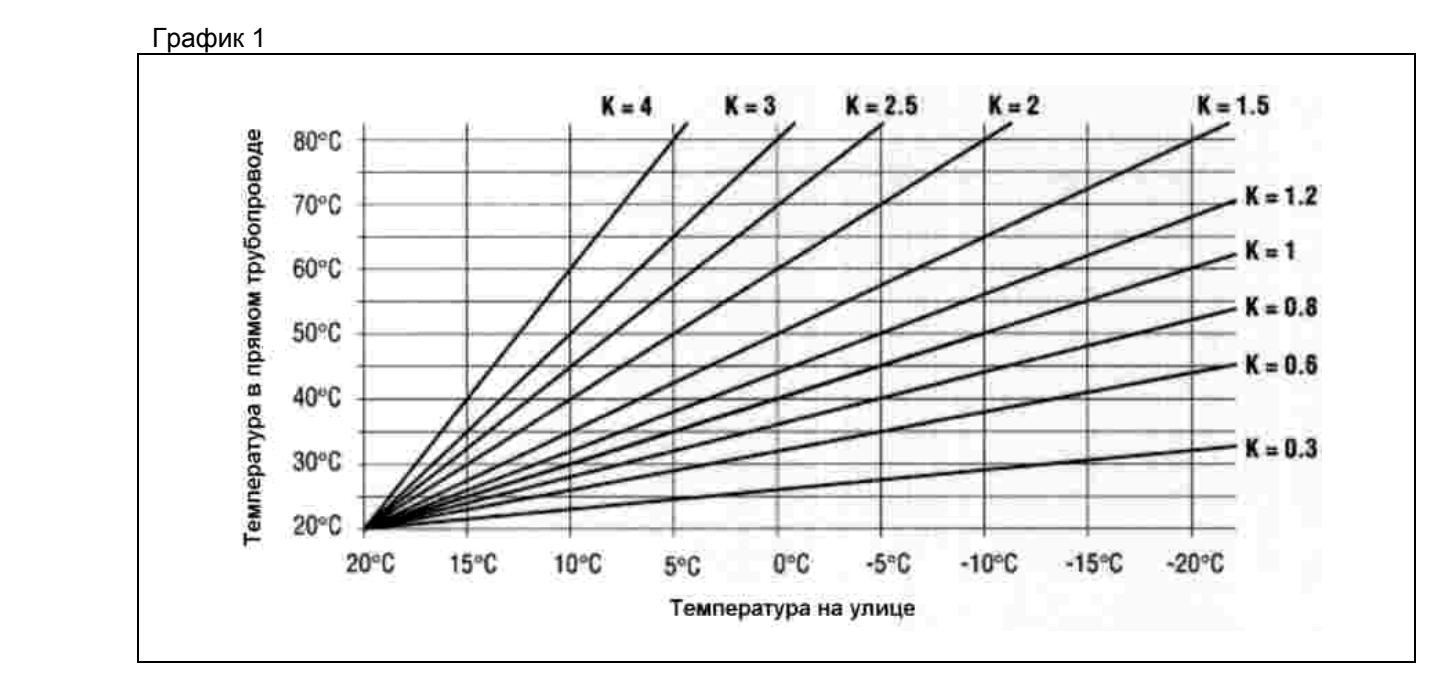

Sel 🎽

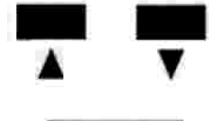

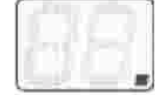

#### Изменение «максимальной температуры в прямом трубопроводе»

Можно изменить значение «максимальной температуры в прямом трубопроводе» для системы отопления, которая обслуживается данным прибором (диапазон изменения от 35°C до 75°C).

Для того, чтобы изменить значение «максимальной температуры в прямом трубопроводе», действуйте следующим образом:

- нажмите **шесть** раз кнопку Sel
  - На дисплее отобразиться то значение, которое находится в памяти в данный момент и загорится зеленый индикатор

Если нужная «максимальная температура в прямом трубопроводе» уже установлена, то необходимо только подождать, пока погаснет зеленый световой индикатор (приблизительно 10 секунд) и на дисплее вновь не появится красный мигающий световой индикатор (нормальный рабочий режим).

Если значение этого параметра необходимо изменить, действуйте следующим образом:

- нажимайте кнопку ▲ или ▼ до тех пор, пока на дисплее не отобразиться нужное значение параметра «максимальная температура в прямом трубопроводе»
- после этого подождите (приблизительно 20 секунд), пока на дисплее вновь не появится красный мигающий световой индикатор (нормальный рабочий режим).

ЗАМЕЧАНИЕ: Сделанные изменения сразу же запоминаются.

Пример (смотри График 2) к = **1** 

Максимальная температура в прямом трубопроводе =  $50^{\circ}$ C (для температуры на улице меньше - $10^{\circ}$ C)

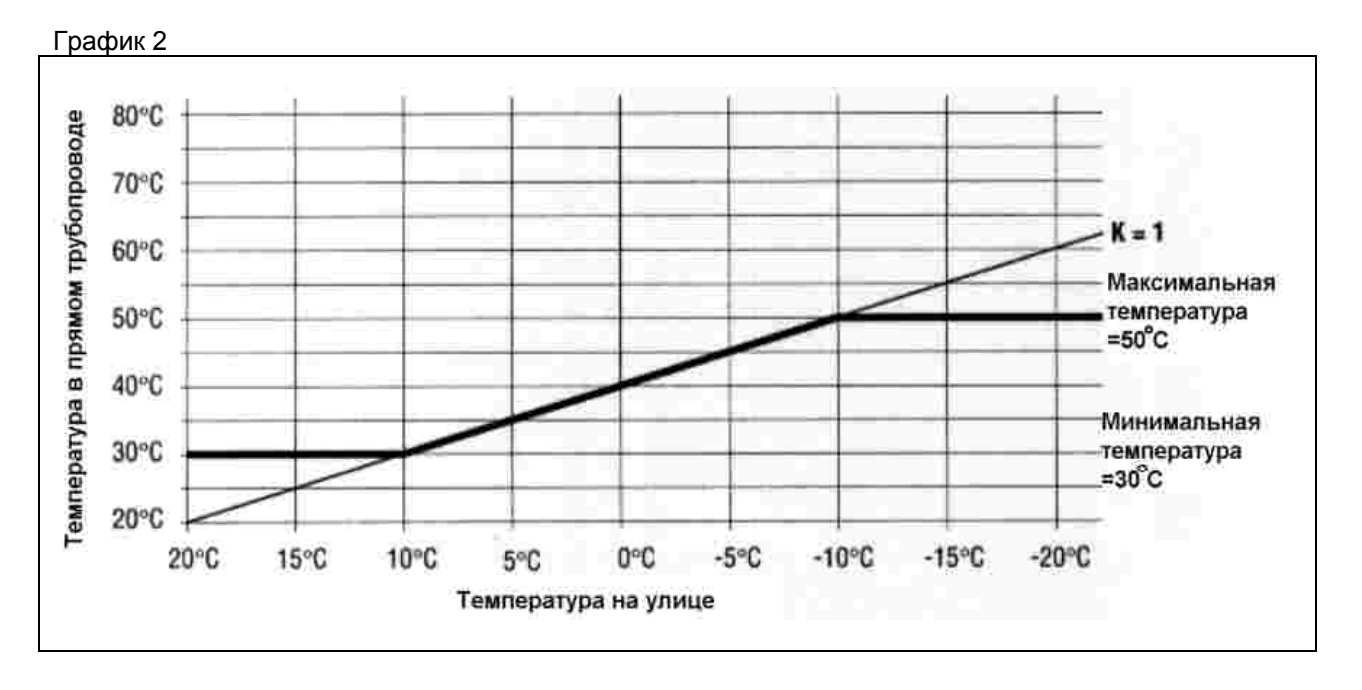

Sel \*

## Изменение «минимальной температуры в прямом трубопроводе»

Можно изменить значение «минимальной температуры в прямом трубопроводе» для системы отопления, которая обслуживается данным прибором (диапазон изменения от 25°C до 55°C).

Для того, чтобы изменить значение «минимальной температуры в прямом трубопроводе», действуйте следующим образом:

- нажмите семь раз кнопку Sel На дисплее отобразиться то значение, которое находится в

памяти в данный момент и загорится зеленый индикатор 崎.

Если нужная «минимальная температура в прямом трубопроводе» уже установлена, то необходимо только подождать, пока погаснет зеленый световой индикатор (приблизительно 10 секунд) и на дисплее вновь не появится красный мигающий световой индикатор (нормальный рабочий режим).

Если значение этого параметра необходимо изменить, действуйте следующим образом:

- нажимайте кнопку ▲ или ▼ до тех пор, пока на дисплее не отобразиться нужное значение параметра «минимальная температура в прямом трубопроводе»
- после этого подождите (приблизительно 20 секунд), пока на дисплее вновь не появится красный мигающий световой индикатор (нормальный рабочий режим).

ЗАМЕЧАНИЕ: Сделанные изменения сразу же запоминаются.

Пример (смотри График 2)

к **= 1** 

Минимальная температура в прямом трубопроводе =  $30^{\circ}$ C (для температуры на улице большей, чем + $10^{\circ}$ C)

#### Важное замечание

Если установить максимальную и минимальную температуру на <u>одинаковое значение</u>, то система будет работать с «фиксированной точкой» (температура воды в прямом трубопроводе будет <u>всегда</u> иметь одно и то же значение), не зависимо от изменения уличной температуры.

Если неправильно установить «минимальную температуру в прямом трубопроводе», то есть на значение, которое больше, чем «максимальная температура в прямом трубопроводе», то модуль **СVM** будет <u>всегда</u> использовать как основное значение «максимальную температуру в прямом трубопроводе».

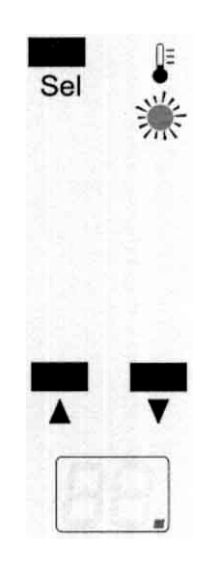

## Комбинации рабочих программ

Существует 6 комбинаций «рабочих программ», которые приведены в следующей таблице. Каждая комбинация определяется номером от 0 до 5 и задает способ работы Модуля **СVM** и подключенной к нему системы отопления.

| Идентификационный | Рабочая программа для интервала   | Рабочая программа для          |
|-------------------|-----------------------------------|--------------------------------|
| номер комбинации  | времени «комфортной               | интервала времени              |
| -                 | температуры»                      | «уменьшенной температуры»      |
| 0                 | Система отключена, активирована   | Система отключена,             |
|                   | функция защиты от замерзания      | активирована функция защиты    |
|                   |                                   | от замерзания                  |
| 1                 | Температура в прямом трубопроводе | Температура в прямом           |
|                   | зависимой системы отопления, с    | трубопроводе зависимой         |
|                   | поправкой на «комфортную          | системы отопления, с поправкой |
|                   | температуру»                      | на «комфортную температуру»    |
| 2 (*)             | Температура в прямом трубопроводе | Температура в прямом           |
|                   | зависимой системы отопления, с    | трубопроводе зависимой         |
|                   | поправкой на «комфортную          | системы отопления, с поправкой |
|                   | температуру»                      | на «уменьшенную температуру»   |
| 3 (*)             | Температура в прямом трубопроводе | Система отключена,             |
|                   | зависимой системы отопления, с    | активирована функция защиты    |
|                   | поправкой на «комфортную          | от замерзания                  |
|                   | температуру»                      |                                |
| 4                 | Температура в прямом трубопроводе | Температура в прямом           |
|                   | зависимой системы отопления, с    | трубопроводе зависимой         |
|                   | поправкой на «уменьшенную         | системы отопления, с поправкой |
|                   | температуру»                      | на «уменьшенную температуру»   |
| 5                 | Никаких поправок к температуре в  | Никаких поправок к температуре |
|                   | прямом трубопроводе зависимой     | в прямом трубопроводе          |
|                   | системы отопления                 | зависимой системы отопления    |

(\*) возможно наиболее используемые комбинации

Для того, чтобы выбрать нужную комбинацию, действуйте следующим образом:

нажмите **два** раза кнопку Sel

На дисплее отобразиться идентификационный номер запомненной комбинации и загорится зеленый световой индикатор **Prog** 

Если нужная комбинация уже установлена, то необходимо только подождать, пока погаснет зеленый световой индикатор **Prog** (приблизительно 10 секунд) и на дисплее вновь не появится красный мигающий световой индикатор (нормальный рабочий режим).

Если комбинацию необходимо изменить, действуйте следующим образом:

- нажимайте кнопку ▲ или ▼ до тех пор, пока на дисплее не отобразиться идентификационный номер выбранной комбинации
- после этого подождите (приблизительно 20 секунд), пока на дисплее вновь не появится красный мигающий световой индикатор (нормальный рабочий режим).

ЗАМЕЧАНИЕ: Сделанные изменения сразу же запоминаются.

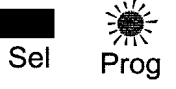

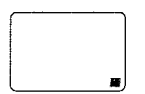

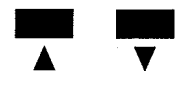

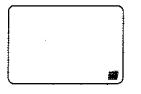

## Поправка для «комфортной температуры»

Можно задать поправку для температуры, измеряемой в помещении, эта поправка будет действовать во время интервала «комфортной температуры», поправка устанавливается в Модуле **СVM**, и может быть от +5 до -5°C.

Для того, чтобы установить значение поправки, действуйте следующим образом:

нажмите три раза кнопку Sel
 На дисплее отобразиться запомненная поправка и загорится
 зеленый световой индикатор

Если нужная поправка уже установлена, то необходимо только подождать, пока погаснет зеленый световой индикатор (приблизительно 10 секунд) и на дисплее вновь не появится красный мигающий световой индикатор (нормальный рабочий режим).

Если поправку необходимо изменить, действуйте следующим образом:

- нажимайте кнопку ▲ или ▼ до тех пор, пока на дисплее не отобразиться нужное значение поправки
- после этого подождите (приблизительно 20 секунд), пока на дисплее вновь не появится красный мигающий световой индикатор (нормальный рабочий режим).

ЗАМЕЧАНИЕ: Сделанные изменения сразу же запоминаются.

Модуль **СVM** изменяет на заданную поправку начало базовой «температурной кривой» (**20/20**), которая задается на самом модуле. Во время интервала «комфортной температуры» Модуль **СVM** будет работать в соответствии с «новой температурной кривой».

На графике 3 на странице 19 в качестве примера показано изменение «базовой температурной кривой», которое получается, если установить поправку «комфортной температуры» на +2°С. (Начало новой кривой перешло с отметки 20/20 на отметку 22/22).

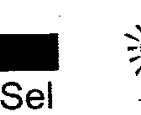

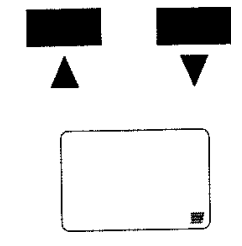

График 3

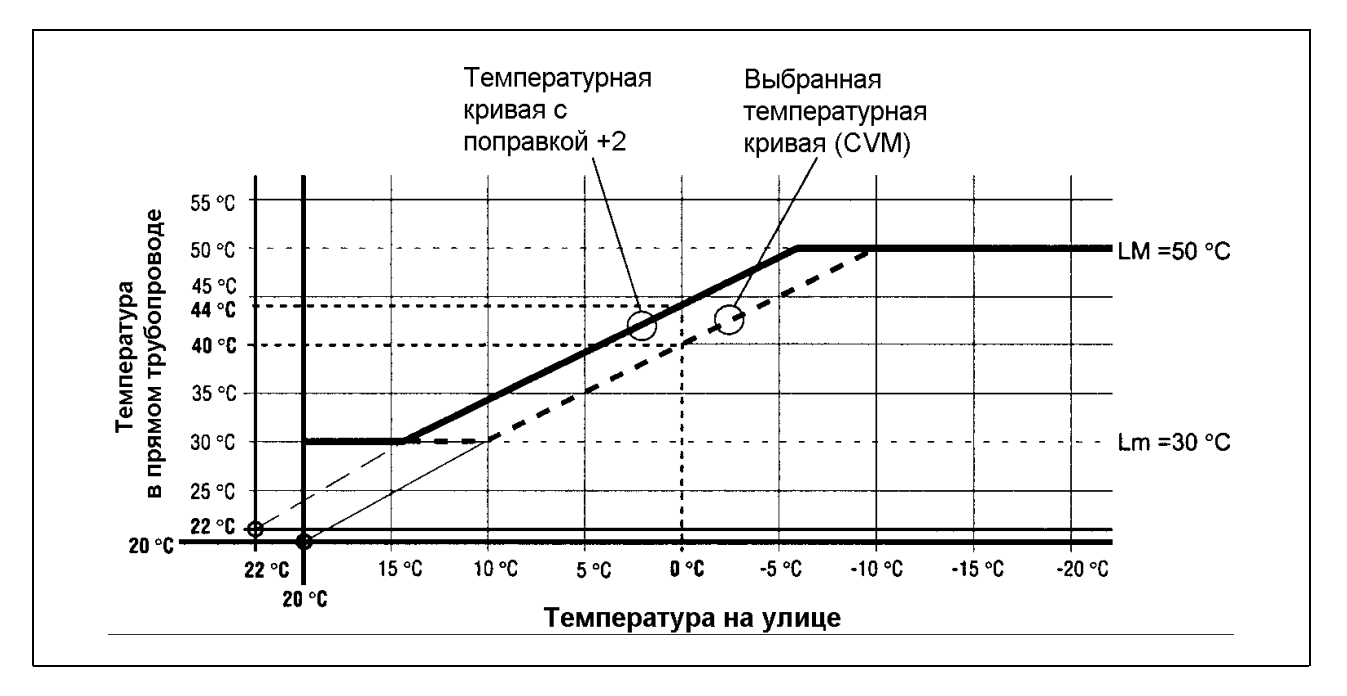

## Поправка «уменьшенной температуры»

Можно скорректировать температуру, замеряемую в помещении, во время интервала «уменьшенной температуры», поправка устанавливается в Модуле **СVM**, и может быть от 0 до -9°C.

Для того, чтобы установить значение поправки, действуйте следующим образом:

 нажмите четыре раза кнопку Sel
 На дисплее отобразиться запомненная поправка и загорится зеленый световой индикатор C

Если нужная поправка уже установлена, то необходимо только подождать, пока погаснет зеленый световой индикатор С (приблизительно 10 секунд) и на дисплее вновь не появится красный мигающий световой индикатор (нормальный рабочий режим).

Если поправку необходимо изменить, действуйте следующим образом:

- нажимайте кнопку ▲ или ▼ до тех пор, пока на дисплее не отобразиться нужное значение поправки
- после этого подождите (приблизительно 20 секунд), пока на дисплее вновь не появится красный мигающий световой индикатор (нормальный рабочий режим).

ЗАМЕЧАНИЕ: измененное значение поправки сразу же запоминается.

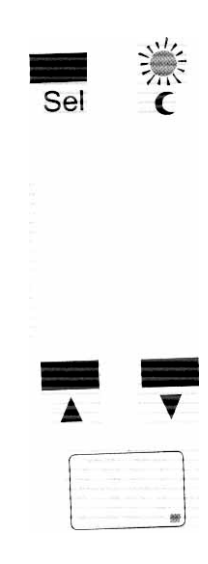

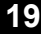

Модуль **СVM** изменяет начало базовой «температурной кривой», которая действует в течение интервала времени «комфортной температуры» (учитывая поправку, если таковая задана – смотри график 3). Во время интервала времени «уменьшенной температуры» Модуль **СVM** будет работать в соответствии с «новой температурной кривой».

На графике 4, который показан ниже в качестве примера, показано изменение «базовой температурной кривой», которое получается в результате поправки на -5°С. (Начало новой кривой перешло с отметки 22/22 на отметку 17/17).

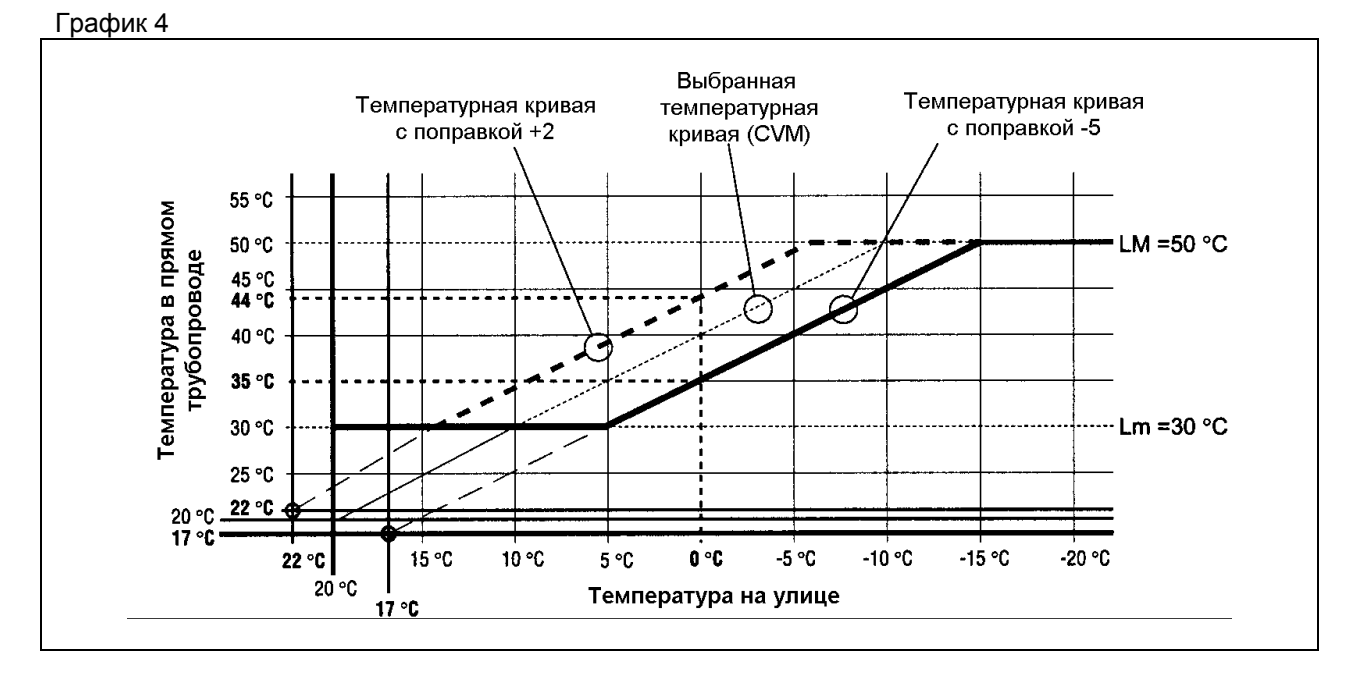

## Коэффициент рассеивания (FD)

Устанавливая этот параметр (он изменяется в диапазоне от **0.0** до **0.9**), вы определяете, сколько времени зависимая система отопления будет отключена, (циркуляционный насос стоит и смесительный трехходовой кран закрыт), каждый раз, когда происходит переход от «комфортной температуры» к уменьшенной температуре».

Этот принцип позволяет использовать уже накопленное в помещениях тепло, перед тем как начать подачу новой порции теплоты (циркуляционный насос снова включается и трехходовой клапан приводится в действие).

Время, в течение которого система не работает, рассчитывается по следующей формуле:

$$TID = \frac{VTrid \times 20}{FD \times (20 - TE)}$$

TID - Время отключения системы (в часах)

FD - Коэффициент рассеяния

Vtrid - Абсолютное значение поправки уменьшенной температуры

ТЕ - Температура на улице

ЗАМЕЧАНИЕ:

Коэффициент дисперсии **FD** показывает, <u>сколько градусов/час</u> рассеиваются из обогреваемого помещения, если <u>температура на улице равна 0°С</u>.

Если здание имеет хорошую теплоизоляцию, то необходимо взять низкий коэффициент дисперсии, если здание имеет плохую теплоизоляцию, то необходимо взять большой коэффициент дисперсии.

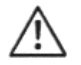

Если вы установите значение 0.0, то данная функция будет отключена.

Для того, чтобы установить «коэффициент рассеивания», действуйте следующим образом:

 нажмите одновременно кнопки ▲ и ▼, пока не дисплее не отобразиться запомненное значение. Зеленый световой индикатор Prog загорится и начнет мигать.

Если «коэффициент рассеивания» уже был установлен правильно, то необходимо только подождать, пока погаснет зеленый световой индикатор **Prog** (приблизительно 10 секунд) и на дисплее вновь не появится красный мигающий световой индикатор (нормальный рабочий режим).

Если «коэффициент рассеивания» необходимо изменить, действуйте следующим образом:

- нажимайте кнопку ▲ или ▼ до тех пор, пока на дисплее не отобразиться нужное значение
- после этого подождите (приблизительно 20 секунд), пока дисплее вновь не появится красный мигающий световой индикатор (нормальный рабочий режим).

ЗАМЕЧАНИЕ: Установленное значение «коэффициента рассеивания» сразу же запоминается.

Пример расчета **TID** – «время, когда система отключена» (в часах).

Предположим, что у нас имеются следующие исходные условия:

- коэффициент рассеивания = 0.7
- реальная температура на улице = 0°
- значение поправки «уменьшенной температуры» = -4° (абсолютное значение 4)
- комбинация «рабочих программ» = 2 (идентификационный номер)

TID =4 x 20/(0.7 x(20-0))=80/14=5.71

При этих условиях, и при комбинации «рабочих программ» с номером 2, в конце интервала времени «комфортной температуры», система будет отключена в течение 5.71 часов и только по истечении этого времени система вновь включится для работы в режиме «уменьшенной температуры». Это значение 5.71 постоянно пересчитывается и меняется при изменении внешней температуры (TE).

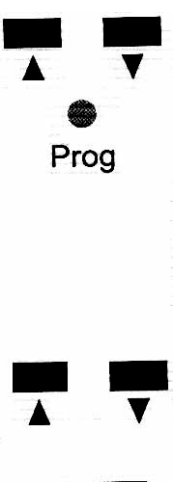

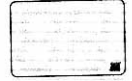

#### Пропорциональная константа

Этот параметр (который меняется в диапазоне от **1** до **20**) определяет время открывания или закрывания смесительного трехходового клапана внутри пропорционального диапазона, в зависимости от разницы между реальной и заданной температурой воды в прямом трубопроводе.

Для того, чтобы установить значение «пропорциональной константы», действуйте следующим образом:

- нажмите одновременно кнопки ▲ и ▼, пока зеленый световой индикатор **Prog не** загорится и не начнет мигать.
- нажмите один раз кнопку Sel. На дисплее отобразиться запомненное значение «пропорциональной константы» и начнет мигать зеленый световой индикатор Ф.

Если нужное значение уже установлено, то необходимо только подождать, пока погаснет зеленый световой индикатор (приблизительно 10 секунд) и на дисплее вновь не появится красный мигающий световой индикатор (нормальный рабочий режим).

Если значение «пропорциональной константы» необходимо изменить, действуйте следующим образом:

- нажимайте кнопку ▲ или ▼ до тех пор, пока на дисплее не отобразиться нужное значение
- после этого подождите (приблизительно 20 секунд), пока на дисплее вновь не появится красный мигающий световой индикатор (нормальный рабочий режим).

ЗАМЕЧАНИЕ: установленное значение «пропорциональной константы» сразу же запоминается.

Маленькое значение «пропорциональной константы» рекомендуется устанавливать для быстрых сервомоторов, а большое значение - для медленных сервомоторов (ориентировочные значения: пропорциональная константа от 1 до 7 – для моторов до 60 секунд; от 8 до 14 – для моторов до 120 секунд; от 15 до 20 – для моторов более 120 секунд).

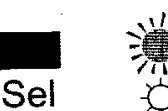

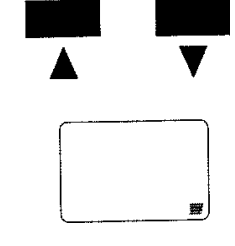

## Пропорциональный диапазон

Этот параметр (область изменения от **3** до **20**) задает «диапазон температур», который охватывает заданную температуру (одна граница диапазона меньше заданного значения, а другая граница – больше), и внутри которого Модуль **СVM** управляет смесительным трехходовым клапаном не непрерывно, а подавая ряд импульсов (PID).

Если замеренное значение выходит за рамки пропорционального диапазона, то смесительный трехходовой клапан начинает двигаться непрерывным образом, закрываясь или открываясь.

Пример: «пропорциональный диапазон = 5, это означает область ± 5°С вверх и вниз от Заданной Температуры.

Для того, чтобы установить значение «пропорционального диапазона», действуйте следующим образом:

- нажмите **одновременно** кнопки ▲ и ▼, пока зеленый световой индикатор **Prog** не загорится и не начнет мигать.
- нажмите три раза кнопку Sel
  На дисплее отобразиться значение «пропорционального диапазона» находящееся в памяти и загорится мигающий зеленый индикатор .

Если нужный «пропорциональный диапазон» уже установлен, то необходимо только подождать, пока погаснет зеленый световой индикатор (приблизительно 10 секунд) и на дисплее вновь не появится красный мигающий световой индикатор (нормальный рабочий режим).

Если «пропорциональный диапазон» необходимо изменить, действуйте следующим образом:

- нажимайте кнопку ▲ или ▼ до тех пор, пока на дисплее не отобразиться нужное значение
- после этого подождите (приблизительно 20 секунд), пока на дисплее вновь не появится красный мигающий световой индикатор (нормальный рабочий режим).

ЗАМЕЧАНИЕ: Сделанные изменения сразу же запоминаются.

Узкий «пропорциональный диапазон» рекомендуется для медленных сервомоторов, а широкий – для быстрых сервомоторов (только в качестве ориентировочного примера: «пропорциональный диапазон от 12 до 20 – для моторов до 60 секунд; от 7 до 11 – для моторов до 120 секунд; от 3 до 6 – для моторов более 120 секунд).

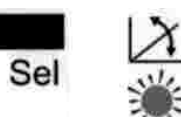

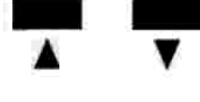

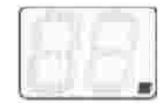

23

## Время цикла

Этот параметр (область изменения от 1 до 25) задает повторяющийся интервал времени, в течение которого Модуль **СVM** управляет закрыванием или открыванием смесительного трехходового клапана на основе формулы PID (Пропорционально-Интегрально-Дифференциальное регулирование).

Для того, чтобы установить «время цикла», действуйте следующим образом:

- нажмите одновременно кнопки ▲ и ▼, пока зеленый световой индикатор Prog не загорится и не начнет мигать.
- нажмите два раза кнопку Sel
  На дисплее отобразиться «время цикла» и загорится мигающий зеленый световой индикатор C.

Если нужное значение уже установлено, то необходимо только подождать, пока погаснет зеленый световой индикатор **С** (приблизительно 10 секунд) и на дисплее вновь не появится красный мигающий световой индикатор (нормальный рабочий режим).

Если значение «времени цикла» необходимо изменить, действуйте следующим образом:

- нажимайте кнопку ▲ или ▼ до тех пор, пока на дисплее не отобразиться нужное значение
- после этого подождите (приблизительно 20 секунд), пока на дисплее вновь не появится красный мигающий световой индикатор (нормальный рабочий режим).

ЗАМЕЧАНИЕ: Устанавливаемое «время цикла» сразу же запоминается.

Короткое «время цикла» рекомендуется для быстрых сервомоторов, а длительное – для медленных сервомоторов (только в качестве ориентировочного примера: время цикла от 1 до 6 – для моторов до 60 секунд; от 7 до 15 – для моторов до 120 секунд; от 16 до 25 – для моторов более 120 секунд).

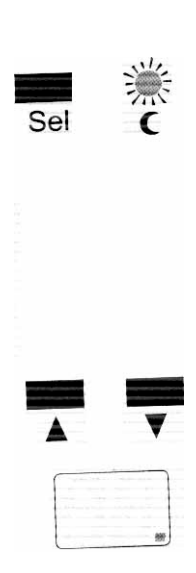